- Kuruluma başlamadan önce eğer bilgisayarınızda kurulu netcad mevcut ise uygulamayı kaldırmanız gerekecektir. Uygulamayı kaldırdıktan sonra aşağıdaki işlem adımlarını uygulayarak netcad yazılımını yükleyebilirsiniz.
- 1. <u>http://download.netcad.com.tr/THD/netcad\_801\_universite.rar</u> linkinden hazır kurulmuş olan Netcad'i indiriniz.
- İndirilen rar uzantılı dosyayı C sürücüsüne taşıyınız. Taşınan rar dosyası üzerinde sağ tıklayıp aşağıdaki şekilde gösterilen engellemeyi kaldır kutucuğuna onay verip dosyayı rardan çıkarınız.
- 3.

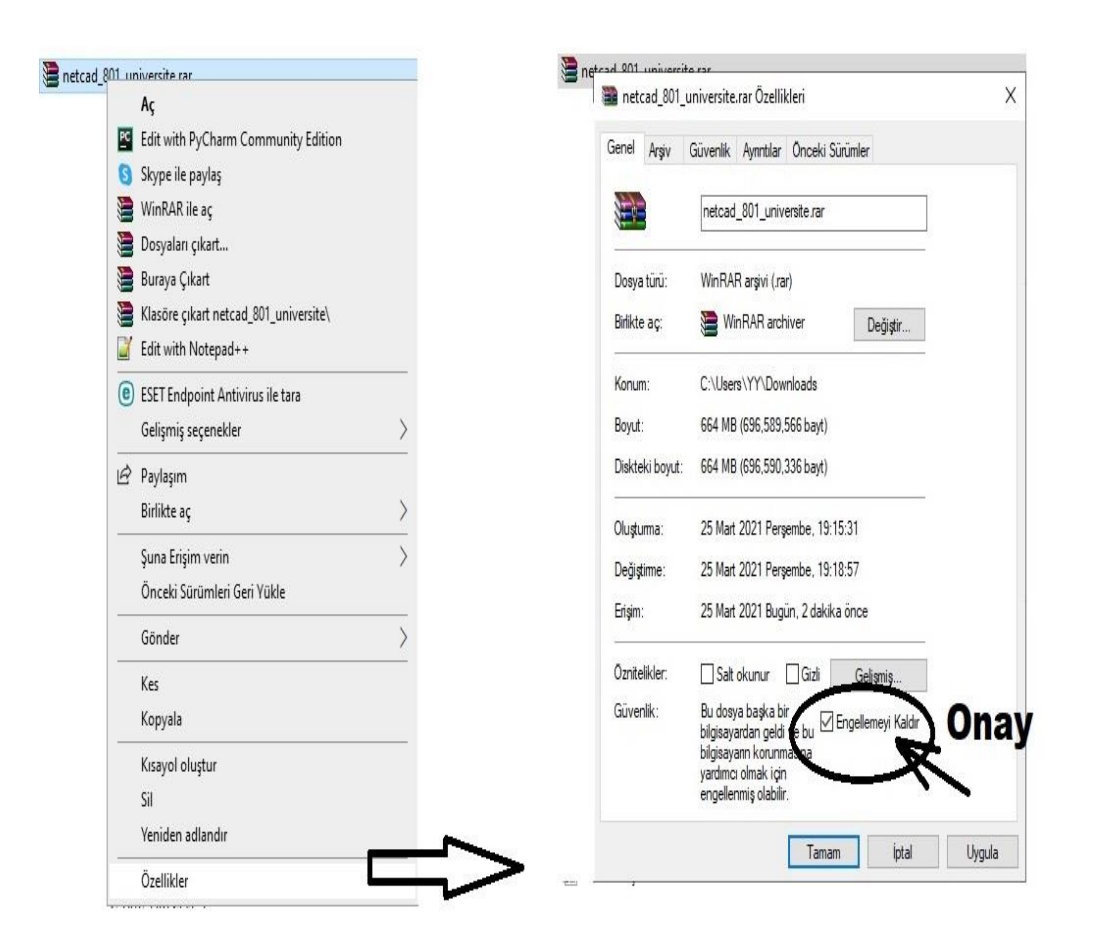

4. Çıkarılan dosyanın içerisindeki nc32.exe'yi sağ tıklayarak Gönder > Kısa yol Oluştur (Masaüstü) diyerek kısa yolun oluşmasını sağlayınız.

5. Masaüstünden Netcad'i çalıştırdığınızda karşınıza aşağıdaki gibi lisans ekranı gelecektir.

| lisans                                                                                                    |                                                                                                    |
|----------------------------------------------------------------------------------------------------|----------------------------------------------------------------------------------------------------|
| *netcad                                                                                                    | B C                                                                                                    |
| Lisans Kodu :                                                                                                    |                                                                                                    |
| Lüffen lisans kodunuzu buraya giriniz. Eğer lisans kodunuz yoksa Dene butonuna<br>tiklayarak deneme lisansı edinebilirsiniz. | Ürünü etkinleştirmek için size e-posta ile<br>iletilen lisans kodunu aşağıdaki alana<br>yapıştınp "Aktive Et" e tiklayın.<br>Lisans ya da kurulum ile ilgili sorularınız için<br>support©netcad.com adresine e-posta<br>gönderebilirsiniz. |
| 🔕 Kapat                                                                                                    | 🗇 Aktive Et                                                                                                    |

- 5. Buraya tarafınıza mail olarak gönderilen kodu girdikten sonra aktive et demeniz durumunda Netcad açılacaktır.
- 6. Başka bilgisayarda kullanabilmek için daha önce aktive edilmiş bilgisayar üzerinden "deaktive" edilmesi gerekmektedir.
- 7. Netcad'in Genel Ayarlar penceresi üzerinden lisans kısmına girildikten sonra, Lisans Bilgileri kısmına girilerek "Deaktive Et" demeniz gerekmektedir.